# Metagegevens-bestand op ADFS installeren

## Inhoud

Inleiding Voorwaarden Vereisten Gebruikte componenten Achtergrondinformatie Configureren Verifiëren Problemen oplossen Gerelateerde informatie

### Inleiding

Dit document beschrijft hoe u metagegevensbestand in de Microsoft Active Directory Federation Services (ADFS) kunt installeren.

### Voorwaarden

#### Vereisten

Cisco raadt kennis van de volgende onderwerpen aan:

- ADFS
- Security Association Markup Language (SAML) integratie met Security Managementapplicatie

#### Gebruikte componenten

De informatie in dit document is gebaseerd op de volgende software- en hardware-versies:

- SMA 11.x.x
- SMA 12.x.x

De informatie in dit document is gebaseerd op de apparaten in een specifieke laboratoriumomgeving. Alle apparaten die in dit document worden beschreven, hadden een opgeschoonde (standaard)configuratie. Als uw netwerk levend is, zorg er dan voor dat u de mogelijke impact van om het even welke opdracht begrijpt.

#### Achtergrondinformatie

Zorg ervoor dat, voordat het metagegevensbestand in de ADFS is geïnstalleerd, aan deze eisen wordt voldaan:

- SAML ingeschakeld in SMA
- Controleer of de identiteit die door uw organisatie wordt gebruikt, wordt ondersteund door Cisco Content Security Management-applicatie. Dit zijn de ondersteunde identiteitsaanbieders: Microsoft Active Directory Federation Services (ADFS) 2.0Ping Identity PingFederate 7.2Cisco web security applicatie 9.1
- Verkrijg deze certificaten die nodig zijn om de communicatie tussen uw apparaat en de identiteitsprovider te beveiligen:Als u wilt dat uw apparaat een SAML-verificatieaanvraag indient of als u wilt dat uw identiteitsbewijs SAML-beweringen versleutelt, dient u een zelfgetekend certificaat of een certificaat te verkrijgen van een vertrouwde certificeringsinstantie (CA) en de bijbehorende privésleutel.Indien u wilt dat de identiteitsverschaffer SAML-beweringen tekent, dient u het certificaat van de identiteitskaart te verkrijgen. Uw apparaat gebruikt dit certificaat om de ondertekende SAML-beweringen te controleren

#### Configureren

Stap 1. Navigeer naar uw SMA en selecteer **Systeembeheer > SAML > Downloadmetagegevens**, zoals in de afbeelding getoond.

| Management Applianc                                                                           | e Email Web                                        |                         |                                                                                                    |                                                                    |        |
|-----------------------------------------------------------------------------------------------|----------------------------------------------------|-------------------------|----------------------------------------------------------------------------------------------------|--------------------------------------------------------------------|--------|
| Centralized Services                                                                          | Network                                            | System Administration   | 1                                                                                                    |                                                                    |        |
|                                                                                               |                                                    |                         |                                                                                                    |                                                                    |        |
| SAML                                                                                          |                                                    |                         |                                                                                                    |                                                                    |        |
| Service Provider                                                                              |                                                    |                         |                                                                                                    |                                                                    |        |
| Add Service Provider                                                                          |                                                    |                         |                                                                                                    |                                                                    |        |
| SP Profile Name                                                                               | Entity ID                                          | Assert                  | ion Consumer URL                                                                                                    | Metadata                                                           | Delete |
| MyLab_SAML                                                                                    | sma.mexesa.com                                     | https://s               | ma.mexesa.com:83/                                                                                                    | Download Metadata                                                  | ŵ      |
| Add Identity Provider Profile:<br>No Identity Provider Profile:<br>Copyright © 2008-2019 Cisc | s have been defined.<br>o Systems, Inc. All rights | reserved.   Privacy Sta | You have chosen to open:<br>You have chosen to open:<br>MyLab_SAML_metadata.xml<br>which is: XML file<br>from: https://10.31.124.137<br>What should Firefox do with this f<br>Open with Notepad++ : a f<br>Save File<br>Do this <u>a</u> utomatically for files | file?<br>free (GNU) source code editor (<br>like this from now on. | d Y    |

Stap 2. Het profiel van de Identity Provider wordt automatisch ingevuld wanneer de klant zijn ADFS-metagegevensbestand uploadt. Microsoft heeft een standaard-URL: https://<ADFS-host>/FederationMetadata/2007-06/FederationMetadata.xml.

Stap 3. Zodra beide profielen zijn ingesteld, moet de metagegevens van het SP-profiel worden bewerkt, zoals per bug <u>CSCvh30183.</u> Metagegevens-bestand ziet eruit zoals in de afbeelding.

| 1  | xml version="1.0"?                                                                            |  |  |  |  |  |  |
|----|-----------------------------------------------------------------------------------------------|--|--|--|--|--|--|
| 2  | <entitydescriptor <="" th="" xmlns="urn:oasis:names:tc:SAML:2.0:metadata"></entitydescriptor> |  |  |  |  |  |  |
| 3  | <pre>xmlns:saml="urn:oasis:names:tc:SAML:2.0:assertion"</pre>                                 |  |  |  |  |  |  |
| 4  | <pre>xmlns:ds="http://www.w3.org/2000/09/xmldsig#"</pre>                                      |  |  |  |  |  |  |
| 5  | <pre>entityID="sma.mexesa.com"&gt;</pre>                                                      |  |  |  |  |  |  |
| 6  | <spssodescriptor< th=""></spssodescriptor<>                                                   |  |  |  |  |  |  |
| 7  | AuthnRequestsSigned="false" WantAssertionsSigned="true"                                       |  |  |  |  |  |  |
| 8  | protocolSupportEnumeration="urn:oasis:names:tc:SAML:2.0:protocol">                            |  |  |  |  |  |  |
| 9  | <pre>KeyDescriptor use="signing"&gt;</pre>                                                    |  |  |  |  |  |  |
| 10 | <pre>ds:KeyInfo xmlns:ds="http://www.w3.org/2000/09/xmldsig#"&gt;</pre>                       |  |  |  |  |  |  |
| 11 | 白 <ds:x509data></ds:x509data>                                                                 |  |  |  |  |  |  |
| 12 | <pre>ds:X509Certificate&gt;Bag Attributes</pre>                                               |  |  |  |  |  |  |
| 13 | localKeyID: D5 4F B4 DA BC 91 71 5C 53 94 4A 78 E0 4A C3 EF C4 BD 4C 8D                       |  |  |  |  |  |  |
| 14 | friendlyName: sma.mexesa.com                                                                  |  |  |  |  |  |  |
| 15 | <pre>subject=/C=MX/CN=sma.mexesa.com/L=CDMX/O=Tizoncito Inc/ST=CDMX/OU=IT Security</pre>      |  |  |  |  |  |  |
| 16 | issuer=/C=MX/CN=sma.mexesa.com/L=CDMX/O=Tizoncito Inc/ST=CDMX/OU=IT Security                  |  |  |  |  |  |  |
| 17 | BEGIN CERTIFICATE                                                                             |  |  |  |  |  |  |
| 18 | MIIDZTCCAk2gAwIBAwIJAOjXJ35sNw2bMA0GCSqGSIb3DQEBCwUAMHIxCzAJBgNV                              |  |  |  |  |  |  |
| 19 | BAYTAk1YMRcwFQYDVQQDDA5zbWEubWV4ZXNhLmNvbTENMAsGA1UEBwwEQ0RNWDEW                              |  |  |  |  |  |  |
| 20 | MBQGA1UECgwNVG16b25jaXRvIEluYzENMAsGA1UECAwEQ0RNWDEUMBIGA1UECwwL                              |  |  |  |  |  |  |
| 21 | SVQgU2VjdXJpdHkwHhcNMTkwNjA1MjEwNTUxWhcNMjAwNjA0MjEwNTUxWjByMQsw                              |  |  |  |  |  |  |
| 22 | CQYDVQQGEwJNWDEXMBUGA1UEAwwOc21hLm11eGVzYS5jb20xDTALBgNVBAcMBENE                              |  |  |  |  |  |  |
| 23 | TVgxFjAUBgNVBAoMDVRpem9uY210byBJbmMxDTALBgNVBAgMBENETVgxFDASBgNV                              |  |  |  |  |  |  |
| 24 | BASMC01UIFN1Y3VyaXR5MIIBIjANBgkqhkiG9w0BAQEFAAOCAQ8AMIIBCgKCAQEA                              |  |  |  |  |  |  |
| 25 | g7kzRmL114q9T1k1cTJzo8cmscu5nRXFW1ohFPcJgn/oHXEUKvUnWe+9cTJQ41X4                              |  |  |  |  |  |  |
| 26 | ojbGCP75UjD8GdPczkuBxqAZgkrfgNLR8mopsxTFVWb5x68tVsTBGFNyv8Wtd+Io                              |  |  |  |  |  |  |
| 27 | MVOWJ9h9Kju7kSXuYHU1BYOxfPOLyzHHcbAVYKuPM4Fi7y4jwj6rnO4jtvpZPj7B                              |  |  |  |  |  |  |
| 28 | cpwjawLixAIUHVyvrc661Tblo0exG+hZ+A1S3B01+61mTNjF3IcGcGS/TE0chETx                              |  |  |  |  |  |  |
| 29 | giscukulmiphPEtAZey/ebyh18EpH/WV1NwZkMUjINVmIFq3+LkF8As8B1Pm6YH1                              |  |  |  |  |  |  |
| 30 | Lokow4v0EjinjtmnC/EQIQIDAQABMAUGCSqGSID3DQEECWUAA4IBAQBy3vXNL/jD                              |  |  |  |  |  |  |
| 31 | emMTKSRP4hycUld69z2xGQC5e2EeyhnRgHUz7F/TEv0NkORotFii2oOJ6yGEOdWD                              |  |  |  |  |  |  |
| 32 | 6+BVJ6WSBD/00LYBdCXGLY1+VK41/K2+1CVI3PYAXKDI0QSJVIPZOG/XSJKXZM/9                              |  |  |  |  |  |  |
| 33 | 721JQKekyCAMSNUOIIZKIJ90GD5Q0IIZJNUD/NHMKBJ/LKHKKSFVQDKet/UTXCH/                              |  |  |  |  |  |  |
| 34 | /Eubrogr/pvirbs/golkcvikbkuzsushvrxxkacjkvj/zcikhrBgSMxeoz//ECJq                              |  |  |  |  |  |  |
| 35 | PO15BC5MZUNE                                                                                  |  |  |  |  |  |  |
| 30 |                                                                                               |  |  |  |  |  |  |
| 38 | z/ds·Y509Certificates                                                                         |  |  |  |  |  |  |
| 30 |                                                                                               |  |  |  |  |  |  |
| 33 | N/ WO. NJUJDAUAZ                                                                              |  |  |  |  |  |  |

Stap 4. Verwijder de gemarkeerde informatie aan het einde van het metagegevensbestand zoals in de afbeelding.

| 1  | <pre><?xml version="1.0"?></pre>                                                              |
|----|-----------------------------------------------------------------------------------------------|
| 2  | <entitydescriptor <="" th="" xmlns="urn:oasis:names:tc:SAML:2.0:metadata"></entitydescriptor> |
| 3  | <pre>xmlns:saml="urn:oasis:names:tc:SAML:2.0:assertion"</pre>                                 |
| 4  | <pre>xmlns:ds="http://www.w3.org/2000/09/xmldsig#"</pre>                                      |
| 5  | <pre>entityID="sma.mexesa.com"&gt;</pre>                                                      |
| 6  | <spssodescriptor< th=""></spssodescriptor<>                                                   |
| 7  | AuthnRequestsSigned="false" WantAssertionsSigned="true"                                       |
| 8  | protocolSupportEnumeration="urn:oasis:names:tc:SAML:2.0:protocol">                            |
| 9  | <pre><keydescriptor use="signing"></keydescriptor></pre>                                      |
| 10 | <pre>ds:KeyInfo xmlns:ds="http://www.w3.org/2000/09/xmldsig#"&gt;</pre>                       |
| 11 | <pre>ds:X509Data&gt;</pre>                                                                    |
| 12 | <pre>ds:X509Certificate&gt;</pre>                                                             |
| 13 | MIIDZTCCAk2gAwIBAwIJAOjXJ35sNw2bMA0GCSqGSIb3DQEBCwUAMHIxCzAJBgNV                              |
| 14 | BAYTAk1YMRcwFQYDVQQDDA5zbWEubWV4ZXNhLmNvbTENMAsGA1UEBwwEQ0RNWDEW                              |
| 15 | MBQGA1UECgwNVG16b25jaXRvIEluYzENMAsGA1UECAwEQ0RNWDEUMBIGA1UECwwL                              |
| 16 | SVQgU2VjdXJpdHkwHhcNMTkwNjA1MjEwNTUxWhcNMjAwNjA0MjEwNTUxWjByMQsw                              |
| 17 | CQYDVQQGEwJNWDEXMBUGA1UEAwwOc21hLm11eGVzYS5jb20xDTALBgNVBAcMBENE                              |
| 18 | TVgxFjAUBgNVBAoMDVRpem9uY210byBJbmMxDTALBgNVBAgMBENETVgxFDASBgNV                              |
| 19 | BAsMC01UIFN1Y3VyaXR5MIIBIjANBgkqhkiG9w0BAQEFAAOCAQ8AMIIBCgKCAQEA                              |
| 20 | g7kzRmL114q9TlklcTJzo8cmscu5nRXFWlohFPcJgn/oHXEUKvUnWe+9cTJQ41X4                              |
| 21 | ojbGCP75UjD8GdPczkuBxqAZgkrfgNLR8mopsxTFVWb5x68tVsTBGFNyv8Wtd+Io                              |
| 22 | MVowJ9h9Kju7kSXuYHU1BYoxfPOLyzHHcbAVYKuPM4Fi7y4jwj6rnO4jtvpZPj7B                              |
| 23 | cpWjawLlxAfUHVyvrc661Tblo0exG+hZ+AlS3B01+61mTNjF3IcGcGS/TE0chETx                              |
| 24 | glScUk0iMipnPEtAZey/ebyh18EpH/WViNwZkMUjINvmIFq3+LkF8As8B1Pm6YHi                              |
| 25 | L6K8W4vOEj1njtmnC/EQIQIDAQABMA0GCSqGSIb3DQEBCwUAA4IBAQBy3vxNL7jb                              |
| 26 | emMTKSRP4hycU1d69z2xGQC5e2EeyhnRgHUz7F/TEv0NkORotFii2oOJ6yGEOdWD                              |
| 27 | 6+Bvj6wSBp7UoLyBdCxglyi+vK4Y/R2+iCv13pyaXkbf0QSJvYpzOg7xSjkxZm79                              |
| 28 | +ZIjQkekyCAM5N00f1ZRrJ9oGD5qoY1ZjhuD7NHmRBj7LKHRKsFVqpKet/tTXCH7                              |
| 29 | 7EuB+ogT7pvrTDJ/QoIKcvYkbXuZ30JNVPxxKacjAVj/Zc1XnPBGSMxeo277ECJq                              |
| 30 | ix5aXRSxOMRRtD/72FVRAsgT3x1mBYqu/HTyOBZonGM+isJHBhRZxSOMBL+45jFY                              |
| 31 | PO1jBG5MZuWE                                                                                  |
| 32 | <pre>- </pre>                                                                                 |
| 33 | <pre>- </pre>                                                                                 |
| 34 | <pre>- </pre>                                                                                 |
| 35 | <pre>- </pre>                                                                                 |
| 36 | <pre>keyDescriptor use="encryption"&gt;</pre>                                                 |
| 37 | <pre>ds:KeyInfo xmlns:ds="http://www.w3.org/2000/09/xmldsig#"&gt;</pre>                       |
| 38 | <pre>ds:X509Data&gt;</pre>                                                                    |
| 39 | <pre>ds:X509Certificate&gt;</pre>                                                             |
| 40 | MIIDZTCCAk2gAwIBAwIJAOjXJ35sNw2bMA0GCSqGSIb3DQEBCwUAMHIxCzAJBgNV                              |
| 41 | BAYTAk1YMRcwFQYDVQQDDA5zbWEubWV4ZXNhLmNvbTENMAsGA1UEBwwEQ0RNWDEW                              |
| 42 | MBQGA1UECgwNVG16b25jaXRvIEluYzENMAsGA1UECAwEQ0RNWDEUMBIGA1UECwwL                              |
| 43 | SVQgU2VjdXJpdHkwHhcNMTkwNjA1MjEwNTUxWhcNMjAwNjA0MjEwNTUxWjByMQsw                              |
|    |                                                                                               |

Stap 5. Navigeer naar uw ADFS en voer het bewerkte metagegevensbestand in de **ADFS-tools > AD FS-beheer > Add Relying Party Trust**, zoals in de afbeelding getoond.

| <b>N</b>                                                                                                    | Add Relying Party Trust Wizard                                                                                                    |
|----------------------------------------------------------------------------------------------------|----------------------------------------------------------------------------------------------------|
| Select Data Source                                                                                                    |                                                                                                    |
| <ul> <li>Steps</li> <li>Welcome</li> <li>Select Data Source</li> <li>Configure Multi-factor<br/>Authentication Now?</li> <li>Choose Issuance<br/>Authorization Rules</li> <li>Ready to Add Trust</li> <li>Finish</li> </ul> | Select an option that this wizard will use to obtain data about this relying party:          Import data about the relying party published online or on a local network:         Use this option to import the necessary data and certificates from a relying party organization that publishes its federation metadata address (host name or URL):         Example: fs.contoso.com or https://www.contoso.com/app         Import data about the relying party from a file         Use this option to import the necessary data and certificates from a relying party organization that has exported its federation metadata to a file. Ensure that this file is from a trusted source. This wizard will not validate the source of the file.         Federation metadata file location:       Etches DSMMchasels ensurements(states(1))cm         Browse       Browse |
|                                                                                                    | < Previous Next > Cancel                                                                                                    |

Stap 6. Nadat u met succes het metagegevensbestand hebt geïmporteerd, dient u de claimregels te configureren voor het nieuwe vertrouwen van de Relay Party, selecteert u de optie **Claim Rule sjabloon > Verzend LDAP-kenmerken**, zoals in de afbeelding weergegeven.

| <b>\$</b> 1          | Add Transform Claim Rule Wizard                                                                                                    |  |  |  |  |
|----------------------|----------------------------------------------------------------------------------------------------|--|--|--|--|
| Select Rule Template |                                                                                                    |  |  |  |  |
| Steps                | Select the template for the claim rule that you want to create from the following list. The description provides                                                                                                    |  |  |  |  |
| Choose Rule Type     | details about each claim rule template.                                                                                                    |  |  |  |  |
| Configure Claim Rule | Claim rule template:                                                                                                    |  |  |  |  |
|                      | Send LDAP Attributes as Claims v                                                                                                    |  |  |  |  |
|                      | Claim rule template description:                                                                                                    |  |  |  |  |
|                      | Using the Send LDAP Attribute as Claims rule template you can select attributes from an LDAP attribute<br>store such as Active Directory to send as claims to the relying party. Multiple attributes may be sent as<br>multiple claims from a single rule using this rule type. For example, you can use this rule template to create<br>a rule that will extract attribute values for authenticated users from the displayName and telephoneNumber<br>Active Directory attributes and then send those values as two different outgoing claims. This rule may also<br>be used to send all of the user's group memberships. If you want to only send individual group<br>memberships, use the Send Group Membership as a Claim rule template. |  |  |  |  |

Stap 7. Geef de naam van de Claim Rule aan, en selecteer **Bewaren van Kenmerken > Actieve Map**.

Stap 8. Kaart u LDAP-kenmerken, zoals in de afbeelding.

• Type aflopende vordering > E-mailadres

| 90                   | Add Transform Claim Rule Wizard                                                                                                    |                                                     |        |                                              |              |  |
|----------------------|----------------------------------------------------------------------------------------------------|-----------------------------------------------------|--------|----------------------------------------------|--------------|--|
| Configure Rule       |                                                                                                    |                                                     |        |                                              |              |  |
| Steps                | You o                                                                                                    | an configure this rule to send the values           | s of L | DAP attributes as claims. Select an attribut | e store from |  |
| Choose Rule Type     | which to extract LDAP attributes. Specify how the attributes will map to the outgoing claim types that will be<br>issued from the rule. |                                                     |        |                                              |              |  |
| Configure Claim Rule | Qaim sile name:                                                                                                    |                                                     |        |                                              |              |  |
|                      | charela sma                                                                                                    |                                                     |        |                                              |              |  |
|                      | Rule t<br>Attribu                                                                                                    | emplate: Send LDAP Attributes as Clain<br>te store: | 16     |                                              |              |  |
|                      | Active Directory V                                                                                                    |                                                     |        |                                              |              |  |
|                      | Mapping of LDAP attributes to outgoing claim types:                                                                                     |                                                     |        |                                              |              |  |
|                      |                                                                                                    | LDAP Attribute (Select or type to<br>add more)      |        | Outgoing Claim Type (Select or type to ac    | id more)     |  |
|                      | •                                                                                                    | E-Mail-Addresses                                    | ×      | E-Mail Address                               | ~            |  |
|                      | *                                                                                                    |                                                     | ×      |                                              | ×            |  |
|                      |                                                                                                    |                                                     |        |                                              |              |  |
|                      |                                                                                                    |                                                     |        | < Previous Finish                            | Cancel       |  |
|                      |                                                                                                    |                                                     |        |                                              |              |  |

Stap 9. Maak een nieuwe Aangepaste claim met deze informatie, zoals in de afbeelding.

Dit is de aangepaste regel die aan de regel Eigen claim moet worden toegevoegd:

```
c:[Type == "http://schemas.xmlsoap.org/ws/2005/05/identity/claims/emailaddress"] =>
issue(Type = "http://schemas.xmlsoap.org/ws/2005/05/identity/claims/nameidentifier", Issuer
= c.Issuer, OriginalIssuer = c.OriginalIssuer, Value = c.Value, ValueType = c.ValueType,
Properties["http://schemas.xmlsoap.org/ws/2005/05/identity/claimproperties/format"] =
"urn:oasis:names:tc:SAML:1.1:nameid-format:emailAddress",
Properties["http://schemas.xmlsoap.org/ws/2005/05/identity/claimproperties/spnamequalifier
"] = "https://<smahostname>:83");
```

#### Edit Rule - charella\_custom\_rule

You can configure a custom claim rule, such as a rule that requires multiple incoming claims or that extracts claims from a SQL attribute store. To configure a custom rule, type one or more optional conditions and an issuance statement using the AD FS claim rule language.

Claim rule name:

charella\_custom\_rule

Rule template: Send Claims Using a Custom Rule

Custom rule:

```
c:[Type == ^^
"http://schemas.xmlsoap.org/ws/2005/05/identity/claims/emailaddress"]
=> issue(Type =
"http://schemas.xmlsoap.org/ws/2005/05/identity/claims/nameidentifier",
Issuer = c.Issuer, OriginalIssuer = c.OriginalIssuer, Value = c.Value,
ValueType = c.ValueType, Properties
["http://schemas.xmlsoap.org/ws/2005/05/identity/claimproperties/format
"] = "urn:oasis:names:tc:SAML:1.1:nameid-format:emailAddress",
Properties
["http://schemas.xmlsoap.org/ws/2005/05/identity/claimproperties/spname
qualifier"] = "https://dh106-euq1.r1.ces.cisco.com/");
```

 Wijzig de gemarkeerde URL met de SMA-hostname en poort (als u op een CES-omgeving bent, is er geen poort vereist, maar u moet deze naar euq1 wijzen.<toewijzing>.iphmx.com)
 Stap 10. Zorg ervoor dat de order van de eisingsregel: LDAP claimregel eerst en Aangepaste claim tweede, zoals in de afbeelding wordt weergegeven.

OK

Cancel

| <b>\$</b> 1 | E                 | dit Claim Rules for ADI             | FS_charella 📃 🗖                | , |
|-------------|-------------------|-------------------------------------|--------------------------------|---|
| Issuance 1  | Transform Rules   | Issuance Authorization Rules        | Delegation Authorization Rules | 3 |
| The follo   | owing transform n | ules specify the claims that will b | e sent to the relying party.   |   |
| Order       | Rule Name         | k                                   | ssued Claims                   |   |
| 1           | charella_sma      | E                                   | E-Mail Address                 |   |
| 2           | charella_custor   | m_rule <                            | <see claim="" rule=""></see>   |   |
|             | _                 | -                                   |                                |   |

Stap 11. Meld u aan bij het EUQ, dan moet u deze opnieuw naar de ADFS-host sturen.

### Verifiëren

Er is momenteel geen verificatieprocedure beschikbaar voor deze configuratie.

### Problemen oplossen

Er is momenteel geen specifieke troubleshooting-informatie beschikbaar voor deze configuratie.

#### Gerelateerde informatie

- <u>CSCv30183</u>
- Technische ondersteuning en documentatie Cisco Systems